## Simular Bluetooth en Proteus para controlar desde APP Android instalada en nuestro movil (Version 6-3-18)

En Proteus es posible simular el Modulo Bluetooth de Arduino, siempre que nuestra computadora tenga conexión Bluetooh en forma nativa (de fabrica) o le agreguemos esa conectividad por medio un adaptador Bluetooth USB, vamos a explicar sobre esta ultima opción.

Suponemos también que nuestra de Proteus ya tiene instalada la librería del modulo Bluetooth, de lo contrario la instalamos. (**Bluetooth\_Library\_for\_Proteus.rar**)

De todos modos seguramente podrá ver la simulación suministrada por el docente que ya contiene el modulo.

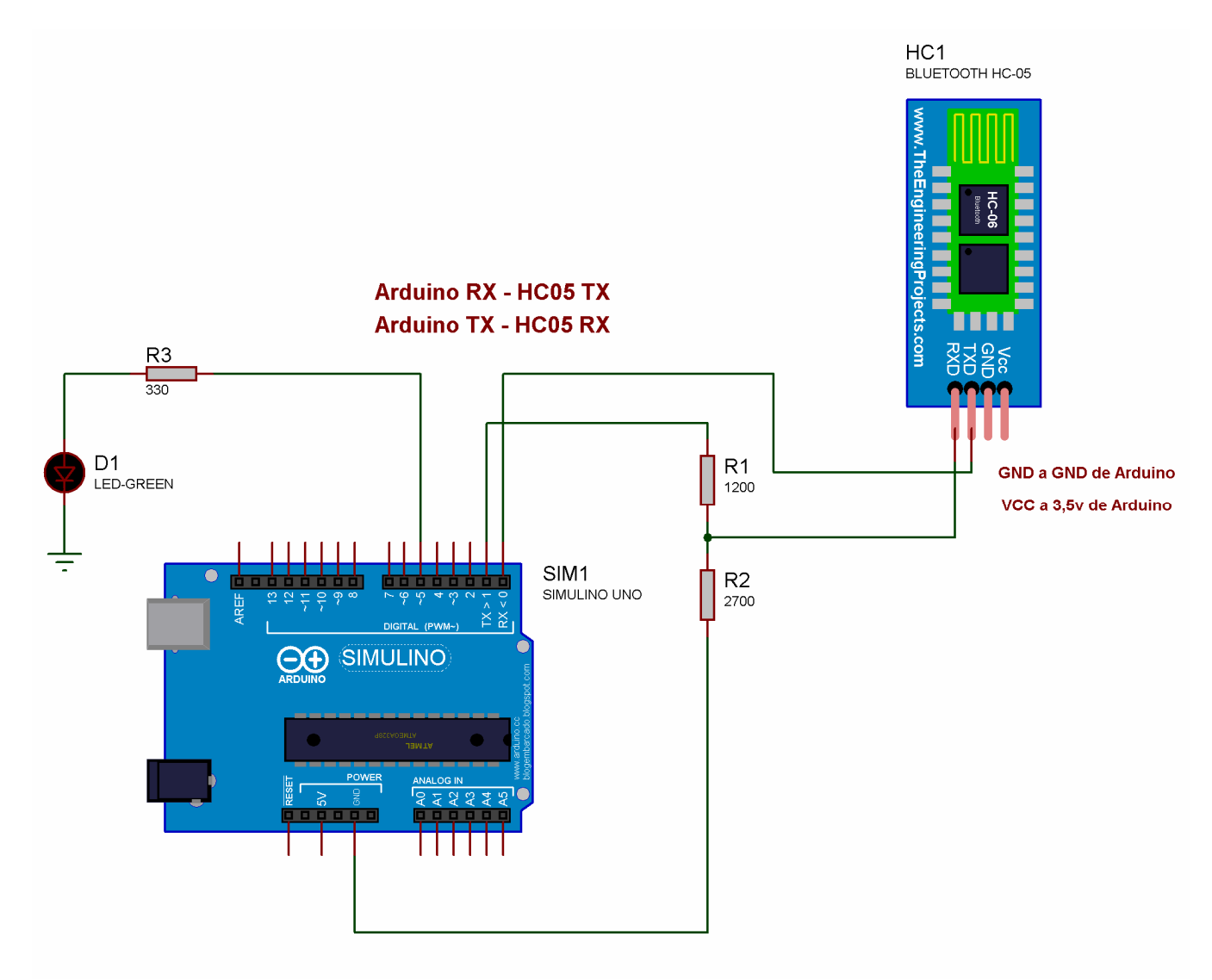

#### Programa Arduino SegunBlueSIM.ino

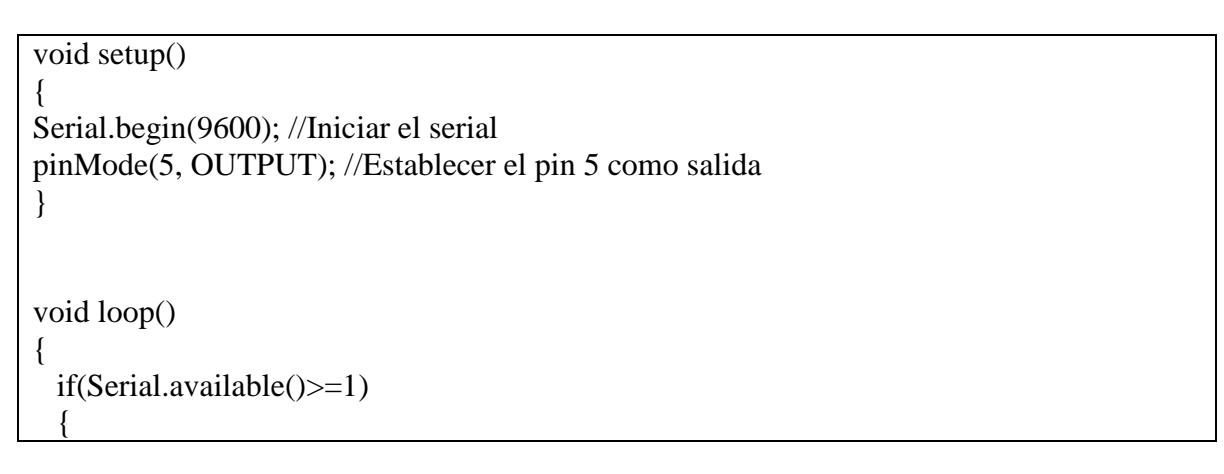

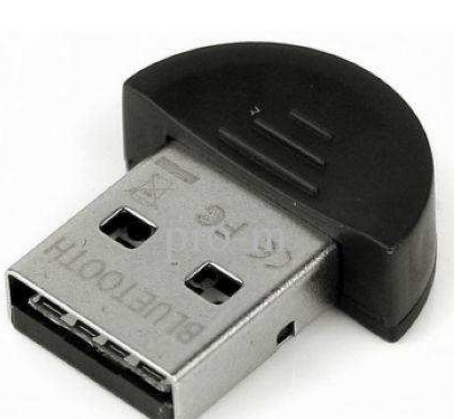

```
//Delay para favorecer la lectura de caracteres
  delay(20);
  //Se crea una variable que servirá como buffer
  String bufferString = "";
  /*
   * Se le indica a Arduino que mientras haya datos
  * disponibles para ser leídos en el puerto serie
  * se mantenga concatenando los caracteres en la
   * variable bufferString
   */
  while (Serial.available()>0) {
   bufferString += (char)Serial.read();
  }
  long entrada = bufferString.toInt(); //Se carga lo leido en la variable entrada
   Serial.println(entrada);//Muestro lo que entre
   if(entrada == 12345) //Si es 'codigo', encender el LED
   {
     digitalWrite(5, HIGH);
     Serial.println("LED encendido");
     Serial.println(entrada);
   }
   else if(entrada == 0) //Si es 'L', apagar el LED
   {
     digitalWrite(5, LOW);
     Serial.println("LED apagado");
   }
 }
}
```

Luego de colocar Modulo Bluetooth en USB de la PC:

Aparece en barra de estado.

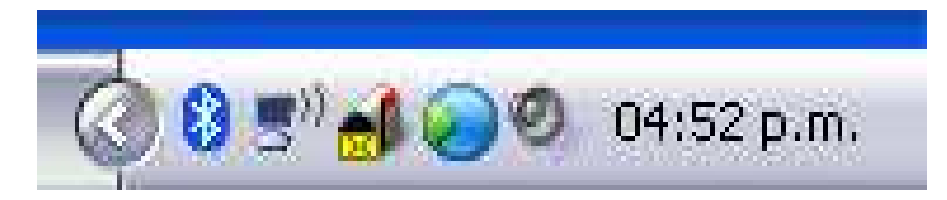

Hacemos botón derecho del Mouse sobre el icono de Bluetooth.

Abrir configuración Bluetooth.

| Agregar un dispositivo Bluetooth<br>Mostrar dispositivos Bluetooth |    |
|--------------------------------------------------------------------|----|
| Enviar un archivo<br>Recibir un archivo                            |    |
| Unirse a una red de área personal                                  |    |
| Abrir la configuración Bluetooth                                   |    |
| Quitar el icono Bluetooth                                          |    |
| · · · · · · · · · · · · · · · · · · ·                              | 3" |

Comenzara la búsqueda del modulo USB Bluetooth, vamos a la pestaña Puertos COM

| )ispositivos Opciones                                                      | Puertos COM                                                 | Hardware                                             |                               |  |
|----------------------------------------------------------------------------|-------------------------------------------------------------|------------------------------------------------------|-------------------------------|--|
| Este equipo está usano<br>continuación. Para dete<br>documentación que vie | lo los puertos CC<br>erminar si necesi<br>ene con el dispos | )M (serie) mos<br>ta un puerto C<br>sitivo Bluetootl | trados a<br>:OM, lea la<br>h. |  |
|                                                                            |                                                             |                                                      |                               |  |
|                                                                            | 8                                                           |                                                      |                               |  |
|                                                                            | Ag                                                          | regar                                                | Quitar                        |  |
| Obtonor más informació                                                     | in poprop do pue                                            | where COM day                                        | Divotacila                    |  |

Al cabo de un rato nos informará el puerto COM utilizado y debemos anotarlo.

De no aparecer nada, hacemos Agregar -  $\rightarrow$  Entrante y allí debería aparecer.

De seguir sin aparecer, se aconseja resetear la PC y volver a intentarlo.

Suponiendo que aparece en el primer intento:

| ispositivos                             | Opciones                                        | Puertos COM                                              | Hardware                                                                |
|-----------------------------------------|-------------------------------------------------|----------------------------------------------------------|-------------------------------------------------------------------------|
| Este equipo<br>continuació<br>documenta | o está usando<br>in. Para dete<br>ción que vier | o los puertos CC<br>rminar si necesi<br>ne con el dispo: | )M (serie) mostrados a<br>ta un puerto COM, lea la<br>sitivo Bluetooth. |
| Puerto                                  | Direcció                                        | n Nombre                                                 | (                                                                       |
| COM21                                   | Entrante                                        |                                                          |                                                                         |
|                                         |                                                 |                                                          |                                                                         |
|                                         |                                                 |                                                          |                                                                         |
| Obtener má                              | is información                                  | n acerca de pue                                          | regar Quitar<br>ertos COM de Bluetooth.                                 |

Vamos a la simulación Proteus y damos doble clic sobre el Modulo Bluetooth que estamos simulando. (con simulación apagada).

|               | P L DEVICES     |       |      | HC1                   |   |
|---------------|-----------------|-------|------|-----------------------|---|
| <del>44</del> | BLUETOOTH HC-06 |       |      | BLUETOOTH HC-05       | + |
| -             | LED-GREEN       |       |      | \$ 1001X              | 1 |
| <u>+</u>      | MINRES130R      |       |      |                       | ÷ |
| 8             | SIMULINO UNO    |       |      |                       | - |
| :1>-          |                 |       |      |                       |   |
| -12           |                 |       |      | <u>-</u> - 62         | + |
| ₩             |                 |       |      |                       | - |
| 2.9           |                 |       |      |                       |   |
|               |                 | 05 TX |      |                       |   |
| 9             |                 | 05 RX |      |                       | + |
| ×~            |                 |       |      | 9 ZZ 26               |   |
| In            |                 |       |      |                       |   |
| ~             |                 |       |      |                       | + |
| <b></b>       |                 |       |      |                       |   |
| 1             |                 |       | R1   | GND a GND de &duipo   |   |
| <u></u>       |                 |       | 1200 |                       | + |
|               |                 |       |      | VCC a 3,5v de Arduino |   |
|               |                 |       |      |                       |   |
| n.            |                 | BIM1  | R2   |                       | + |

|                              | Edit Component                                                                                    |                                          |                    |   | ? 🔀                |
|------------------------------|---------------------------------------------------------------------------------------------------|------------------------------------------|--------------------|---|--------------------|
|                              | Component <u>R</u> eference:<br>Component ⊻alue:                                                  | HC1<br>BLUETOOTH HC-05                   | Hidden:<br>Hidden: |   | <u>D</u> K<br>Help |
|                              | URL:                                                                                              | www.TheEngineeringProjects.com           | Hide All           | • | Hidden Pins        |
|                              | VSM Model:                                                                                        | COMPIM.DLL                               | Hide All           | • | <u>C</u> ancel     |
| BLUETOOTH HC-06<br>LED-GREEN | Virtual Baud Rate:                                                                                | 9600                                     | Hide All           | • |                    |
|                              | Virtual Data Bits:<br>Virtual Parity:                                                             | 8 💌                                      | Hide All           | - |                    |
|                              | VERSION:                                                                                          | 1.0                                      | Hide All           | • |                    |
|                              | Physical XDN/XDFF flow control                                                                    | No <u>·</u>                              | Hide All           | • |                    |
|                              |                                                                                                   |                                          |                    | 4 |                    |
|                              |                                                                                                   |                                          |                    | ~ |                    |
|                              | Exclude from <u>S</u> imulation<br>Exclude from PCB <u>L</u> ayout<br>Edit all properties as text | Attach hierarchy module Hide common pins |                    |   |                    |

Anotamos el COM que aparecio en pantallas anteriores (es COM 21)

#### NOTA:

Seguramente la primera en nuestro movil deberemos luego de activar Bluetooth, hacer visible a todos los dispositivos y vincularla a nuestra conexión Bluetooth de la PC.

Por Ejemplo en mi primer contacto los pasos fueron:

Colocamos modulo bluetooth en PC . Habilitamos en CELULAR visible para todos. En icono Bluetooth debemos agregar el telefono luego en COM otra pestaña sino aparece el com agregarlo, cuando aparece cargamos ese numero en Modulo de Proteus. Ejecutamos el Android APP selecionamos el dispositivo Bluetooth pide clave uso 12345, de igual manera se habre en globo de pc y pongo 12345 (la simulacion Proteus se tiene que estar ejecutando). Hecho ya funciona la APP de encender LED y apagar.

Encendemos la simulación Proteus, ejecutamos la APP en celular, nos conectamos al Modulo USB de la PC que ya habremos identificado en nombre en el proceso se vinculación Bluetooth.

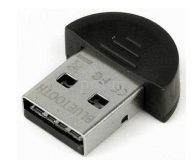

# La APP es SegundaBlue.apk

Que podremos encontrar en RECURSOS del Tutor de Arduino o solicitarla al docente (total o parcial) según corresponda. Inclusive el fuente SegundaBlue.aia

| ित्रा 👔 9:48<br>Enviar Datos | Buscar dispositivos (ListPicker1): es para realizar la conexión Bluetooth.                                       |
|------------------------------|----------------------------------------------------------------------------------------------------|
| Buscar Dispositivos          | Enviar código (Button1): Envía el<br>código que enciende el LED<br>Enviar Cierre (Button2): Envía                |
|                              | código que apaga el LED.                                                                                         |
| Enviar Codigo                | Enviar 2345678 (Button 3): envía<br>dicho código que no realiza ninguna<br>acción, solo se muestra en el monitor |
| Enviar Cierre                |                                                                                                    |
| Enviar 2345678               |                                                                                                    |
|                              |                                                                                                    |

## SI LA CONEXIÓN NO ES POSIBLE REALIZAR LUEGO DE VARIOS INTENTOS, QUIZÁS SE PUEDA VOLVER A INTENTAR LUEGO DE RESETEAR EL MOVIL, LA PC O AMBOS.

# **GRAFICO DE BLOQUES DE LA APP MENCIONADA**

| when ListPicker1 BeforePicking<br>do if BluetoothClient1 Available<br>then set ListPicker1 Elements to BluetoothClient1 AddressesAndNames                             |
|----------------------------------------------------------------------------------------------------|
| when ListPicker1 AfterPicking<br>do if BluetoothClient1 Available<br>then set ListPicker1 Selection to call BluetoothClient1 Connect<br>address ListPicker1 Selection |
| when Button1 Click<br>do if BluetoothClient1 Available then call BluetoothClient1 SendText<br>text 12345 "                                                            |
| when Button2 Click<br>do if BluetoothClient1 Available then call BluetoothClient1 SendText<br>text 00000 "                                                            |
| when Button3 Click<br>do if BluetoothClient1 Available<br>then call BluetoothClient1 SendText<br>text 1 2345678 "                                                     |

# **IMPORTANTE:** No se limite a copiar el programa, debe entenderlo para realizar sus futuras aplicaciones.

Realizado todo el procedimiento, se podrá controlar desde el móvil el encendido y apagado del LED en la simulación Proteus.

A continuación se muestra dos capturas del ejemplo mencionado.

### LED ENCENDIDO LUEGO DE PRESIONAR BOTON DE LA APP

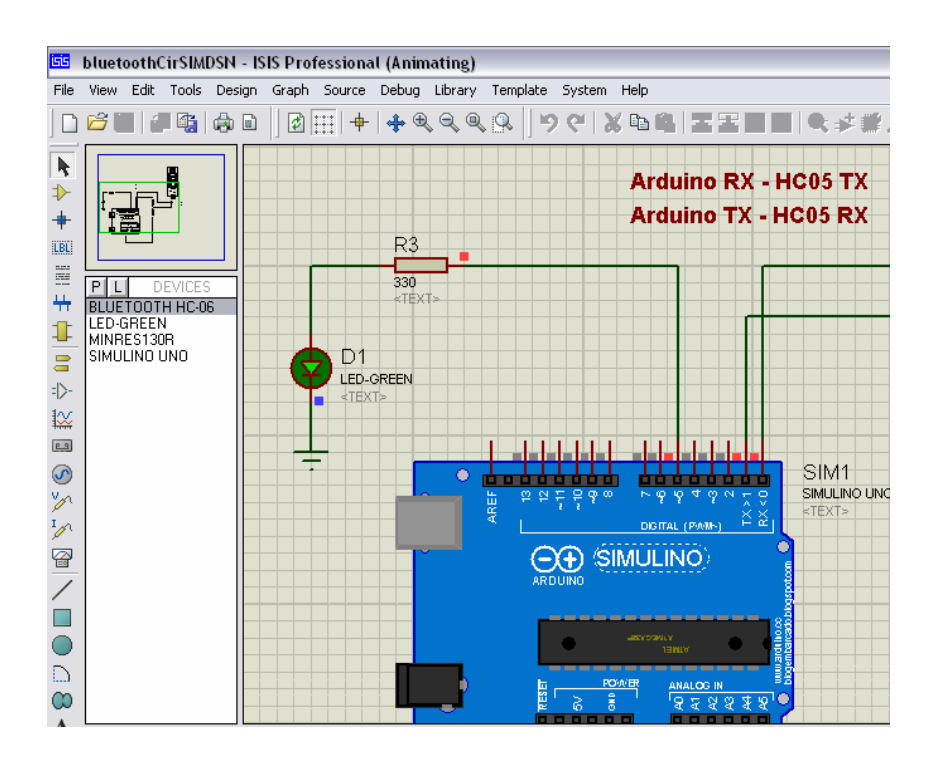

### LED APAGADO LUEGO DE PRESIONAR BOTON DE LA APP

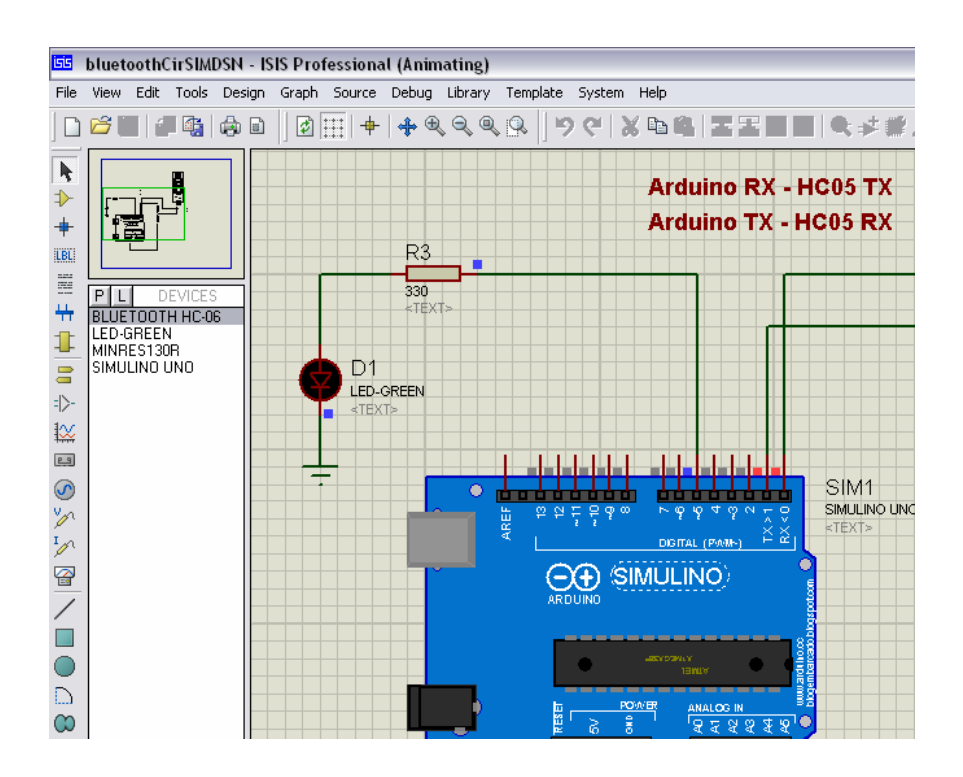